ごんごネット「ユーザーツール」利用マニュアル

2015年4月9日作成

はじめに

本マニュアルはごんごネット「ユーザーツール」を使用したメールやウェブの情報確認と設定 変更を行うための説明書です。

# 目次

| ログイン方法               | 4  |
|----------------------|----|
| ログアウト方法              | 5  |
| 基本画面構成               | 6  |
| メールサービス              | 7  |
| メールサービス画面構成          | 8  |
| アカウント詳細/設定           | 8  |
| 迷惑メールフィルターとユーザーフィルター | 9  |
| 迷惑メールフィルター           | 10 |
| フィルター強度の設定           | 10 |
| ブラックリスト/ホワイトリスト      | 11 |
| ユーザーフィルター設定          | 15 |
| 新規フィルターの追加           | 15 |
| ユーザーフィルターの適用順の変更     | 22 |
| ユーザーフィルターの編集と削除      | 22 |
| Myホームページ             | 23 |
| Myホームページ画面構成         | 23 |
| アカウント詳細/設定           | 24 |
| アクセスカウンター設定          | 25 |
| フォームメール              | 27 |

## ログイン方法

(1) Webブラウザで「https://sign.tvt.ne.jp/」を開きます。

(2)画面が開きましたら、発行済みの「メールアドレス」と「パスワード」を入力し、 [ログインする]ボタンをクリックします。

| <b>メールアドレス</b> 」と「 <b>パスワード</b> 」を入 | カし、「 <b>ログインする</b> 」ボタンをクリックしてくださ |
|-------------------------------------|-----------------------------------|
| メールアドレス:                            | gongo@mx1.tvt.ne.jp               |
| バスワード:                              |                                   |

ログインに失敗した場合は下記のエラー画面が表示されます。 正しい「メールアドレス」と「パスワード」を入力し、ログインを行います。

| ールアドレス」と「パスワード、 | き入力し、「 <b>ログインする」</b> ボタンをクリックし | てください。 |
|-----------------|---------------------------------|--------|
| メールアドレス:        | gongo@mx1.tvt.ne.jp             |        |
| バスワード:          | •••••                           |        |
| CONTRACTOR      | 正しいユーザー名またはバスワードを入力し            | てください  |

「メールアドレス」は大文字と小文字を区別しませんが「パスワード」は大文字と小文字 を区別しますので、ご注意ください。

ユーザーツールにログインできるのはメインのメールアドレスのみです。 複数のメールア カウントをご契約で追加のメールアドレスを入力してもログインできませんのでご注意く ださい。

# ログアウト方法

(1)ユーザーツールからログアウトするには、画面右上の「ログアウト」をクリックします。

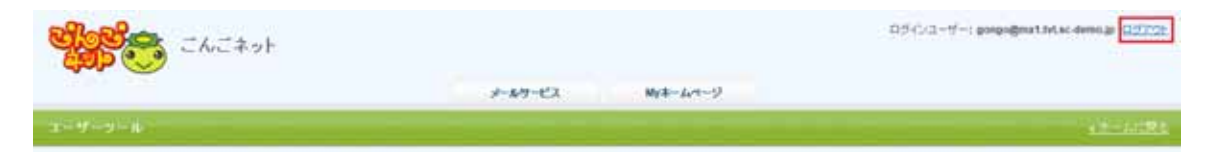

(2)ログアウトが完了すると、ログイン画面が表示されます。

| 「メールアドレス」と「パス・ | ワード」を入力」 | し、「ログイノする」 | ボタンをクレックしてく | (ださい。 |
|----------------|----------|------------|-------------|-------|
|                |          |            |             |       |
| メールアドレ         | ス:       |            |             | _     |
| バスワー           | -ド:      |            |             |       |

# 基本画面構成

ユーザーツール画面は、以下の4つの部分から構成されています。

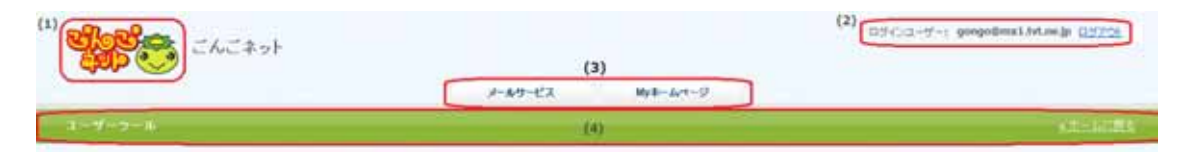

| (1)          | ロゴ表示     | クリックするとホーム画面に戻ります。            |
|--------------|----------|-------------------------------|
| ( <b>2</b> ) | メールアドレス  | ログイン中のメールアドレスが表示されます。         |
| (2)          | ログアウトボタン | クリックするとユーザーツールからログアウトします。     |
| (3)          | サービスタブ   | 各サービスのアカウント管理画面の切替を行うタブです。    |
|              |          | 現在開いている階層が表示されます。             |
|              |          | 例)メールサービス設定画面を表示している場合。       |
|              | 階層表示エリア  | <u>ユーザーツール</u> » メールサービス      |
| (4)          |          | アンダーラインが付いている階層はリンクが貼られています   |
|              |          | ので、1階層上にも簡単に移動できます。           |
|              | ホームに它る   | ホームに戻るボタンです。クリックすることでTOP画面が表示 |
|              | 小一ムに大る   | されます。                         |

# メールサービス

「メールサービス」タブをクリックする事でご契約メールアドレスの一覧画面が表示されます。

## メールサービス画面構成

| メールアドレス一覧                 |         |     |    |     |    |            |                     |      |
|---------------------------|---------|-----|----|-----|----|------------|---------------------|------|
| メールアドレス                   |         |     |    |     |    |            |                     |      |
| gongo@mx1.tvt.sc-demo.jp  | mailbox | メイン | 有効 | 1GB |    | 0%         | 2015-03-18 16:41:57 | 編集する |
| gongon@mx1.tvt.sc-demo.jp | mailbox | 追加  | 有効 | 1GB |    | 0%         | 2015-03-18 16:45:07 | 編集する |
|                           |         |     |    |     | 11 | - 2件 / 全2件 |                     |      |

| メールアドレス             | 設定変更可能なアドレスが表示されます。<br>複数メールアドレスをご契約の場合は複数行表示されます。                 |
|---------------------|--------------------------------------------------------------------|
| タイプ                 | メールアドレスのタイプが表示されます。<br>ご契約のメールアドレスは「mailbox」となります。                 |
| 区分                  | 「メイン」と「追加」の2種類があります。<br>メイン:ご契約の最初に割り当てられたメールアドレス<br>追加:追加のメールアドレス |
| 状態                  | 「有効」と「停止中」の2種類があります。<br>通常は「有効」が表示されます。                            |
| 容量                  | メールボックスの総容量サイズが表示されます。                                             |
| 使用量                 | 現在のメールボックスの使用量が表示されます。                                             |
| 使用率                 | 現在のメールボックスの使用率が%で表示されます。                                           |
| 転送先メールアドレス<br>(未使用) | ごんごメール転送設定はユーザーフィルターで行いますので、<br>ここでの表示はありません。                      |
| 登録日                 | アカウントの登録日時が表示されます。                                                 |
| 操作                  | [編集する]ボタンを押すと、メールアカウントの設定の確認や<br>変更画面が表示されます。                      |

## アカウント詳細/設定

(1) 設定の確認や変更を行いたいメールアドレスの[編集する]ボタンをクリックします。

| アカウン                  | ト詳細/設え                                                                                                    | ミ」 画面                  | 面は、以           | 以下の        | 4つ(  | の部分から構成     | されています   | -                              |             |
|-----------------------|----------------------------------------------------------------------------------------------------|------------------------|----------------|------------|------|-------------|----------|--------------------------------|-------------|
| Not -                 |                                                                                                    |                        |                |            |      |             | R#42/3-# | -: gongo@mix1.tut.mi.demidge C | 107.98      |
| <b>500</b> - '        | VL 491                                                                                                    |                        |                |            |      |             |          |                                |             |
|                       |                                                                                                    |                        | 1              | -1-1-1-121 |      | 朝鮮ホームページ    |          |                                |             |
| and the second second |                                                                                                    | The second second      |                |            |      |             |          |                                |             |
| and a press           | AFFIC S 2020                                                                                                    | 29 <b>01 0</b> 1 00 02 |                |            |      |             |          | 1000                           | CONTRACT OF |
|                       | _                                                                                                    |                        |                |            |      |             |          | -                              | -           |
|                       | 3-67762                                                                                                    | gongoig                | mut tvt sc-den | na ga      |      |             |          |                                |             |
|                       | 947                                                                                                    | malbor                 |                |            |      |             |          |                                |             |
| (1)                   | 10.37                                                                                                    | 142                    |                |            |      |             |          |                                |             |
| ,                     | メールボックス容量                                                                                                    | 108                    | 248.9~3        | на         | Atts | 57416-\$H 2 |          |                                |             |
|                       | 使用量使用率                                                                                                    | 048                    |                | 10%        |      |             |          |                                |             |
|                       | 3-48                                                                                                    | 18                     |                |            |      |             |          |                                |             |
| 853                   | Contraction of the local division of the local division of the loc |                        |                |            |      |             |          | _                              | -           |
| (2)                   | 諸臣メールフィルラー                                                                                                    | - 0 OX 4               | 6 OFF          |            |      |             |          |                                |             |
|                       |                                                                                                    | _                      |                |            |      |             |          | _                              |             |
| (2)                   | ユーザーフィルター                                                                                                    | 0.01199                | anennuare      | b/kii      |      |             |          |                                |             |
|                       | in the second second                                                                                                    | 21                     |                |            |      |             |          |                                |             |
| (-)                   | The second second second second second second second second second second second second second second second se                                                                                                    |                        |                |            |      |             |          |                                |             |

| (1) | 現在の操作対象のメールアドレスが表示されます。                  |
|-----|------------------------------------------|
|     | 迷惑メールフィルターの設定項目です。                       |
| (2) | ONにすることで、フィルター強度、ブラックリスト、ホワイトリストの設定項目が表示 |
|     | されます。                                    |
|     | ユーザーフィルターの設定項目です。                        |
| (3) | 受信メールの仕分けルールを任意の条件で設定する事が可能です。           |
|     | [新規フィルターの追加]ボタンを押すと、設定画面が表示されます。         |
| (4) | [保存する]ボタン:設定した条件を保存する際に使用します。            |
| (4) | [キャンセル]ボタン:設定した条件を保存しない場合に使用します。         |

迷惑メールフィルターとユーザーフィルター

ごんごネットメールは、迷惑メールを遮断する「迷惑メールフィルター」と受信するメールの 内容によって転送やフォルダ振り分けなどを行う「ユーザーフィルター」の2種類のフィルター を装備しています。

| 4-57913                                                                                                    | gengeginvi M ati damu g |
|----------------------------------------------------------------------------------------------------|-------------------------|
| 847                                                                                                    | Tradition .             |
| at a                                                                                                    | 89                      |
| #~ &# x2.38 #</td><td>10月 7469-947 高能能力化化学 使用为4分子-130年</td></tr><tr><td></td><td>1x8 P6</td></tr><tr><td>1-48</td><td>18</td></tr><tr><td>G</td><td></td></tr><tr><td>#27-87(89-</td><td># D1 8 00</td></tr><tr><td>7169-58</td><td>3.         10.00 - Samit Hank the first fills that it is a fill of the first fill of the fill of the fill</td></tr><tr><td>2990020</td><td>下記さいずちかり後年に一枚するとしたは、後期メールフォルマー構成されます。</td></tr><tr><td>MAAAAAN</td><td></td></tr><tr><td>819-0102</td><td>てだれいずれかれ後年に一般するかールは、東部メールフィルターマフライクリカメが発見して、速用メールしして知道からます。</td></tr><tr><td>*#EArlan</td><td></td></tr><tr><td></td><td></td></tr><tr><td>3-9-3489-</td><td>acontector of the</td></tr></tbody></table> |                         |

8875 4+>15

| 迷惑メールフィルター | フィルターのON/OFF切替と、フィルター強度設定(15段階)やブ<br>ラックリスト、ホワイトリストの設定が可能です。                                                    |
|------------|----------------------------------------------------------------------------------------------------|
| ユーザーフィルター  | 受信したメールの送信者や件名、サイズなど詳細な条件を指定<br>し、転送、バケーションメールの他に移動、コピー、破棄、削除<br>など多彩な処理が設定可能です。また、複合条件や処理を行う時<br>間を設定する事も可能です。 |

#### 迷惑メールフィルター

迷惑メールフィルターでは、フィルターの強度設定(15段階)、ブラックリスト/ホワイトリスト の作成が可能です。

下記の条件に合致したメールが迷惑メールフォルダに格納されます。

・ブラックリストに設定されている条件に合致している

・メールヘッダの「X-Spam-Status」のscoreが設定したフィルター強度以上の場合

#### フィルター強度の設定

フィルター強度は「フィルター強度」欄にあるスライダーを左右にドラッグして調整します。 調整できる範囲は最弱(X-Spam-StatusのScoreが15以上)~最強(Scoreが1以上)になります。 設定 強度以上のScoreのメールを受信した場合に迷惑メールフォルダにメールが格納されます。

(1)迷惑メールフィルターの項目のONにチェックを入れます。

| US- ON OFF |  |
|------------|--|
|------------|--|

# 迷惑メールフィルタのチェックボックスを「ON」にすると、「フィルター強度」および「プラックリスト」、「ホワイトリスト」の設定画面が表示されます。

| 迷惑メールフィルター | ● ON ○ OFF                                                                                                    |
|------------|----------------------------------------------------------------------------------------------------|
| フィルター強度    | 1     フィルター強度は1543階で設定することができます。<br>道常は3~12の範囲内での調整を推奨します。       1     1       1     1       1     1       1     15       8     -1: 第回 (指数定面)<br>13~15: 強い (通常のメールが対象となる可能性も高くなります) |
| ブラックリスト    | 下記のいずれかの条件に一致するメールは、迷惑メールフォルダへ隔離されます。                                                                                                    |
| 新規条件の追加    |                                                                                                    |
| ホワイトリスト    | 下記のいずれかの条件に一致するメールは、迷惑メールフィルターやブラックリストより優先して、通常メールとして処理されます。                                                                                                    |
| 新規条件の追加    |                                                                                                    |

(2)フィルター強度欄にある、スライダーを任意の場所にドラッグ操作で調整します。 弱(Score15)~強(Score1)の15段階で設定が可能です。 \_\_\_\_初期設定は、最弱(一番左)となっております。\_\_\_

| フィルター強度   |            | ] |
|-----------|------------|---|
| STREE AND | <u>5</u> 5 | 強 |

最強設定にした場合、通常のメールもSPAMとして判定される可能性がある為、 あわせてホワイトリスト機能も設定していただく事をお勧めします。

(3) 設定後、画面最下部にある[保存する] ボタンをクリックします。

## ブラックリスト/ホワイトリスト

それぞれ、受信拒否 / 許可の設定を行う機能になります。 ブラックリストに登録した条件を満たすメールは迷惑メールフォルダ、ホワイトリストに登録 した条件を満たすメールは受信トレイフォルダに移動します。

#### ブラックリストとホワイトリストで重複した条件が設定されている場合は、 ホワイトリストのルールが優先されます。

| 迷惑メールフィルター | ● ON ○ OFF                                                                                                    |
|------------|----------------------------------------------------------------------------------------------------|
| フィルター強度    | 1       フイルター発度は15段階で設定することができます。<br>通常は8~12の範囲内での調整を推奨します。         「設定参考値】       1         1       15         8 ~12:普通(推奨設定値)       13~15:強い(通常のメールが対象となる可能性も高くなります) |
| ブラックリスト    | 下記のいずれかの条件に一致するメールは、迷惑メールフォルダへ隔離されます。                                                                                                    |
| 新規条件の追加    |                                                                                                    |
| ホワイトリスト    | 下記のいずれかの条件に一致するメールは、迷惑メールフィルターやブラックリストより優先して、通常メールとして処理されます。                                                                                                    |
| 新規条件の追加    |                                                                                                    |

## ブラックリスト/ホワイトリストの設定方法

(1)迷惑メールフィルターの項目のONにチェックを入れ、 ブラックリスト、またはホワイトリストの項目にある、[新規条件の追加]ボタンをクリックし ます。

| 迷惑メールフィルター                | ● ON ○ OFF                                                                                                    |
|---------------------------|----------------------------------------------------------------------------------------------------|
| フィルター強度                   | フィルター強度は15段階で設定することができます。         通常は3~12の範囲内での調整を推奨します。         【設定参考値】         1       15         8 ~12:音通(推奨設定値)         13~15:強い(通常のメールが対象となる可能性も高くなります) |
| <b>ブラックリスト</b><br>新規条件の追加 | 下記のいずれかの条件に一致するメールは、迷惑メールフォルダへ隔離されます。                                                                                                    |
| <b>ホワイトリスト</b><br>新規条件の追加 | 下記のいずれかの条件に一致するメールは、迷惑メールフィルターやブラックリストより優先して、通常メールとして処理されます。                                                                                                 |

(2)設定画面で条件を設定します。新しく条件を追加するには、[新規条件の追加]ボタン、 条件を削除する場合は、[条件の削除]ボタンをクリックします。

| ブラックリスト                                                                                              | 下記のいずれかの条件に一致するメールは、迷惑メールフォルダへ隔離されます。                                                             |
|----------------------------------------------------------------------------------------------------|---------------------------------------------------------------------------------------------------|
| 送信者(from)が<br>送信者(from)が<br>受信者(to, cc)が<br>件名(subject)が<br>本文(body)が<br>メールヘッダー(header)か<br>メールサイズが | ▼     を含む     ▼     条件の削除       を含む     を含む     を含まない       と一致する     と一致しない       存在する     存在しない |
| 新規条件の追加                                                                                              |                                                                                                   |

条件の設定画面は選択したメニューにより、3つのパターンに変化します。

パターン1:「送信者(from)、受信者(to、cc)、件名(Subject)、本文(body)が」を選択した場合。

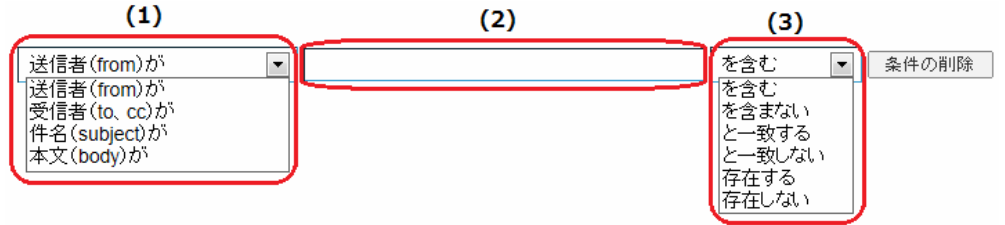

|     | 送信者(from)が  | 条件にメールの送信者(from)を指定する場合に選択します。                                                                                                    |
|-----|-------------|----------------------------------------------------------------------------------------------------|
| (1) | 受信者(to、cc)  | 条件にメールの受信者(to、cc)を指定する場合に選択します。                                                                                                    |
|     | 件名(Subject) | 条件にメールの件名(Subject)を指定する場合に選択します。                                                                                                    |
|     | 本文(body)    | 条件にメール本文(body)を指定する場合に選択します。                                                                                                    |
| (2) |             | 条件となる、メールアドレス、ドメイン、件名、本文(文章)を入<br>力します。                                                                                                    |
| (3) | を含む         | (2)で入力したメールアドレス、ドメイン、件名、本文(文章)が<br>含まれている場合に動作します。<br>含む/含まないは、部分一致を意味します。                                                                                                    |
|     | を含まない       | (2)で入力したメールアドレス、ドメイン、件名、本文(文章)が<br>含まれていない場合に動作します。                                                                                                    |
|     | と一致する       | <ul> <li>(2)で入力したメールアドレス、ドメイン、件名、本文(文章)が<br/>一致する場合に動作します。</li> <li>一致する/しない設定は、条件の完全一致を意味します。</li> <li>例えば、『Fromが』『sample@tvt.ne.jp』と『一致する』いう設定をしても、</li> <li>実際に送られて来たメールヘッダのFromが、『 "TVT サンプル"<sample@tvt.ne.jp>』となっている場合には、一致とは判定されない為、<br/>フィルター設定は動作しません。</sample@tvt.ne.jp></li> </ul> |
|     | と一致しない      | (2)で入力したメールアドレス、ドメイン、件名、本文(文章)が<br>一致しない場合に動作します。                                                                                                    |

| 存在する  | (2)で入力したメールアドレス、ドメイン、件名、本文(文章)が<br>存在する場合に動作します。<br>存在する/しないは、header情報の有無を確認する項目となります。<br>例)「From:」「To:」「Cc:」「Subject:」のヘッダが存在するかしないか<br>を判断します。<br>『本文(body)』設定はメールヘッダに『body:』というヘッダがそもそ<br>も存在しない為、設定しても動作いたしません。 |
|-------|----------------------------------------------------------------------------------------------------|
| 存在しない | (2)で入力したメールアドレス、ドメイン、件名、本文(文章)が<br>存在しない場合に動作します。                                                                                                    |

パターン2:「メールヘッダー(header)が」を選択した場合。

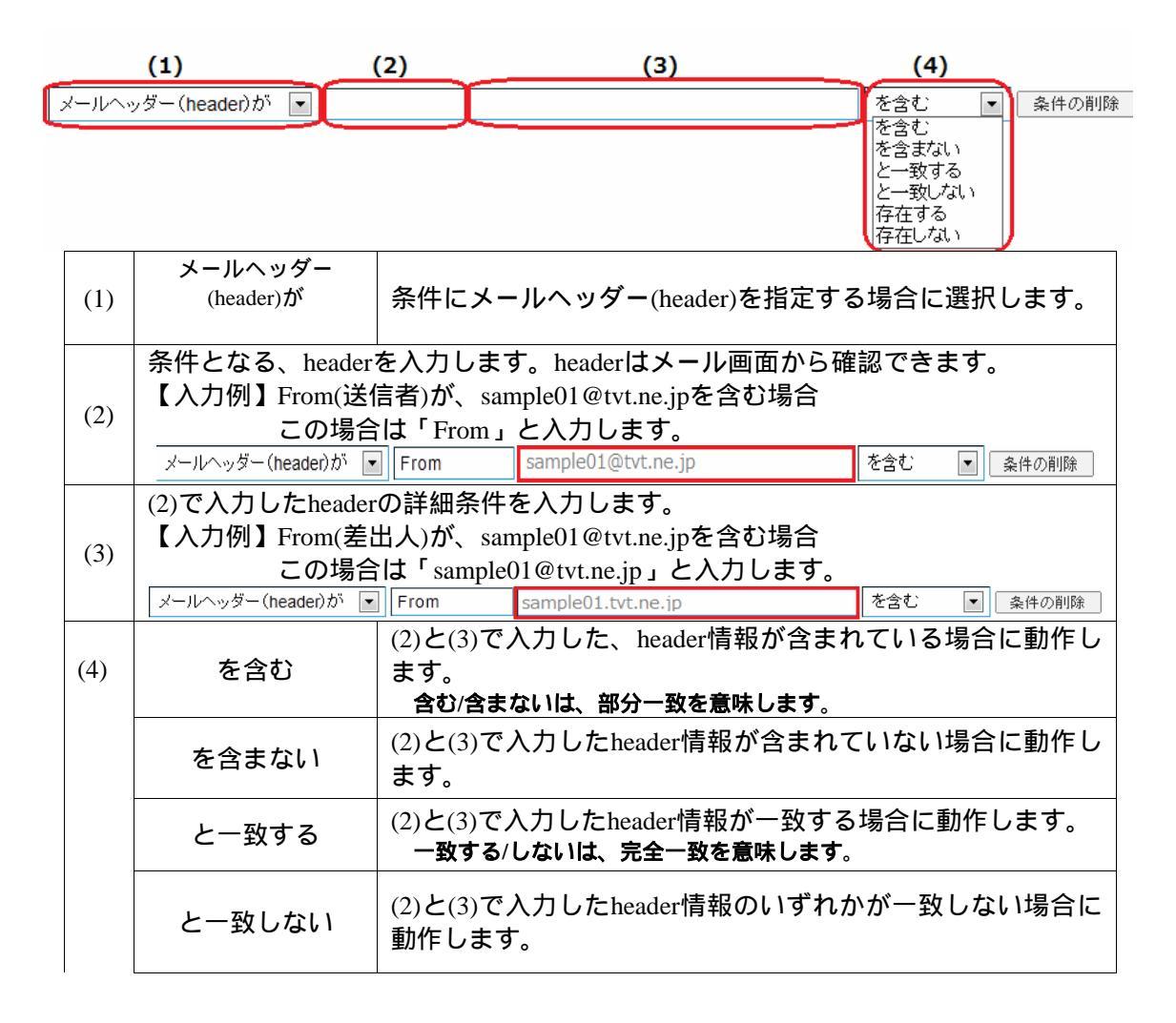

| 存在する  | <ul> <li>入力したheader情報が存在する場合に動作します。</li> <li>存在する/しないは、header情報の有無を確認する項目となります。</li> <li>例)「From:」「To:」「Cc:」「Subject:」等のヘッダが存在するかしないかを判断します。</li> <li>こちらの項目を選択した際には項目が変化します。</li> <li>メールヘッダー(header)が&lt;</li> <li>          存在する<br/>存在する<br/>存在する<br/>存在する<br/>存在する<br/>存在する      <li></li></li></ul> |
|-------|----------------------------------------------------------------------------------------------------|
| 存在しない | 入力したheader情報が存在しない場合に動作します。                                                                                                    |

## パターン3:「メールサイズが」を選択した場合。

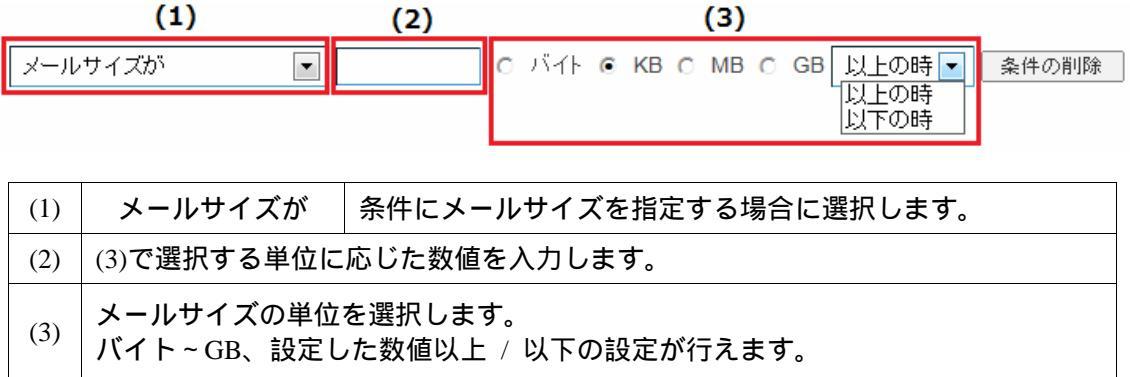

#### (3) 設定後、画面最下部にある[保存する] ボタンをクリックします。

| フィルター法康                         | -    |                          | )            | 0               |                |                     |
|---------------------------------|------|--------------------------|--------------|-----------------|----------------|---------------------|
| テックリスト                          | 下破め  | いずれかの条件に一致するメ            | ールは、注痰メールフォル | ダヘ掲載されま         | <del>7</del> . |                     |
| 送信者(from)が                      | •    | sample01@tvt.ne.jp       |              | を含む             |                | 条件の削減               |
| 新規条件の追加                         |      |                          |              |                 |                |                     |
| ドワイトリスト<br>件名(subject)が         | 7120 | 、 げれかの条件に一致するメ・<br>   重要 | ールは、迷惑メールフィル | ターやブラックリ<br>を含む | ストより傷          | 洗して、通常メールとして処理されます。 |
| 送信者(from)が                      | *    | sample02@tvt.ne.jp       |              | を含む             |                | 条(中の剤)B#            |
| 新規条件の追加                         |      |                          |              |                 |                |                     |
| ユーザーフィルターの利用                    | 許可   | 利用を許可しない                 |              |                 |                |                     |
|                                 | 現在は  | 何も誤定されていません。             |              |                 |                |                     |
| ユーザーフィルター                       |      |                          |              |                 |                |                     |
| <b>ミーザーフィルター</b><br>5.規フィルターの追加 |      |                          |              |                 |                |                     |

## ユーザーフィルター設定

受信したメールの仕分けルールを作成する機能です。

|           |                       | メールマービス 1018ームページ                |   |
|-----------|-----------------------|----------------------------------|---|
| e e Xinge | リービス・アカウンド            | nens;                            |   |
|           | x-1.771-2             | gorgodimit M tic-demo p          |   |
|           | 9-6-2                 | mattor                           |   |
|           | DE 50                 | 10                               |   |
| (1)       | メールボックス容量             | 168 2443-343 RE7467- BRR2463-CRV |   |
|           | 使用来 性相平               | 168                              |   |
|           | 1-A.B.                | 18                               |   |
| .0285     |                       |                                  | _ |
| (2)       | 連想メールフィルラー            | C ON # OFF                       |   |
|           | 2-4-2189-             | · 植态过程也是我们的心理 任不可                |   |
| (3)       | and the second second |                                  |   |
|           | 影響ガイルターの道理            |                                  |   |

受信したメールの送信者や件名、サイズなど複合的な詳細な条件を元に、転送、バケーション メールの他にメールの移動、コピー、破棄、削除など複数の処理が設定可能です。 ユーザーフィルターが適用されるには、迷惑メールフィルターを通過している(SPAM判定されていない)

| 迷惑メールフィルター                | © ON C OFF                                                   |   |
|---------------------------|--------------------------------------------------------------|---|
| フィルター強度                   | <br>弱                                                        |   |
| <b>ブラックリスト</b><br>新規条件の追加 | 下記のいずれかの条件に一致するメールは、迷惑メールフォルダへ隔離されます。                        |   |
| ホワイトリスト                   | 下記のいずれかの条件に一致するメールは、達感メールフィルターやブラックリストより優先して、道常メールとして処理されます。 |   |
| 新規条件の追加                   | 調査(1月27) SM2(14)、471、411.7                                   | ) |
| エーザーフィルター                 | 現在は中国第三人们にいません。                                              |   |

#### 新規フィルターの追加

必要があります。

(1)ユーザーフィルター項目にある、[新規フィルターの追加]ボタンをクリックします。 ユーザーフィルターの新規作成画面が表示されます。

| ユーザーフィルター  | 現在は何も設定されていません。 |
|------------|-----------------|
| 新規フィルターの追加 |                 |

| Constraints of | 1954 <b>H M</b> 1882       |                |                                          |                                               |           |
|----------------|----------------------------|----------------|------------------------------------------|-----------------------------------------------|-----------|
| 1-4-741.9-0    | <b>彩版作成</b>                |                |                                          |                                               |           |
| 3459-088       |                            |                |                                          |                                               |           |
| A-8-088848     | 4 10th-1-00                | mais-# C 111   | 84-68802-4                               | R P 205-LOBE                                  |           |
| 进信者(man)力)     | •                          |                | 112                                      | t                                             |           |
| mannes         |                            |                |                                          |                                               |           |
|                | 3.000.0.000                | 10 (m) Phi - 0 | · Herten                                 | 0774043004032525-089                          | RIRL(TAS) |
| A-3488040      | 1.70%0/9%-0<br>1.7%%010130 | PRINTER OVER   | 10-11-11-11-11-11-11-11-11-11-11-11-11-1 | 8 TOVIENED OVE F.<br>8-200500-101209-00002-04 | E-MULTING |
| RITLANDONE     | 201010-000                 | Walktown       | 41910 A.F.                               |                                               |           |
| 307+1924-10    | NUMPER &                   | (e)            | tour I                                   |                                               |           |

(2)フィルターの名前欄に、任意のフィルター名を入力します。

フィルターの名前

(3)ルールの適用条件を設定します。新しく条件を追加するには、[新規条件の追加]、 または[追加]ボタン、設定した条件を削除する場合は、[削除]ボタンをクリックします。

| ルールの適用条件 (1) •                                                                                       | 以下のルールのいずれかに一致 0 以下 | 「のルールの全てに一致」の 全てのメール                                           | UIC適用  |
|----------------------------------------------------------------------------------------------------|---------------------|----------------------------------------------------------------|--------|
| 送信者(from)が<br>送信者(from)が<br>受信者(to, cc)が<br>件名(subject)が<br>本文(body)が<br>メールヘッダー(header)が<br>メールサイズが | (2)                 | を含む<br>を含む<br>を含む<br>を含まない<br>と一致する<br>と一致しない<br>存在する<br>存在しない | 道加 前小除 |
| 新規条件の追加                                                                                              |                     |                                                                |        |

|                  | 以下のルールのいずれかに一致                                                               | 設定した条件のいずれかに一致した場合に、処理が<br>実行されます。<br>(or条件の指定になります)                           |  |
|------------------|------------------------------------------------------------------------------|--------------------------------------------------------------------------------|--|
| (1) 以下のルールの全てに一致 |                                                                              | 設定した条件の全てに一致した場合に、処理が実行<br>されます。<br>(and条件の指定になります)                            |  |
|                  | 全てのメールに適用                                                                    | 全てのメールで処理が実行されます。<br>(こちらを選択すると、適用条件設定項目が非表示<br>となり、受信した全てのメールに処理が適用されま<br>す。) |  |
| (2)              | 適用条件設定項目はブラックリスト/ホワイトリストと同じ仕様となります。<br><del>設定の詳細についてはP28~P29をご参照ください。</del> |                                                                                |  |

(4) 設定したルールの適用時間を設定します。

「常時」または「時間指定」にチェックを入れて0~23時の間で時間を指定します。 時間指定の場合は、終了時刻を開始時刻より大きい数字で設定してください。

◎ 常時 ◎ 時間指定 0 ▼ 時台~ 0 ▼ 時台までの間 (終了時刻は開始時刻より大きい数字を設定して下さい。) ルールの適用時間 ※[9]時台~[17]時台と設定した場合は、9時00分00秒~17時59分59秒までが対象時間となります。 ※21時台~8時台と言う様な日付をまたぐ時間指定をしたい場合は、21時~23時のフィルタと0時~8時のフィルタを2つ設定して下さい。

[9]時台~[17]時台と設定した場合は、9時00分00秒~17時59分59秒までが対象時間となります。 21時台~8時台と言う様な日付をまたぐ時間指定をしたい場合は、21時~23時のフィルターと0時~8時のフ ィルターを2つ設定して下さい。 (5)実行する処理の内容を設定します。処理の設定は、複数設定する事が可能となっております。 新しく条件を追加するには、[新規条件の追加]、または[追加]ボタン、設定した条件を削除する 場合は、[削除]ボタンをクリックします。

| 実行する処理の内容                                                                                                    | 上記の適用条件と適用時間に含欲したメールの処理内容を設定します。                                                                                                    |
|----------------------------------------------------------------------------------------------------|----------------------------------------------------------------------------------------------------|
| 次のフォルダにメールる<br>次のフォルダにメールる<br>次のフォルダにメールる<br>次のフォルタにメールる<br>次のアドレスにメールを<br>次のアドレスにメールを<br>次のアドレスにメールを<br>メールを破棄する<br>パケーションメールを送<br>メールを削除する<br>ルール評価を停止する | 移動する <ul> <li>送葱メール         <ul> <li>道加 利除</li> <li>送葱メール             </li> <li>送葱メール             </li> <li>送葱メール             </li> <li>受信トレイ</li> </ul> </li> <li>目する</li> </ul> |

実行する処理の内容画面は、選択したメニューにより、5つのパターンに変化します。

パターン1:次のフォルダにメールを移動する、次のフォルダにメールをコピーする

追加

削除

(1) (2) 次のフォルダにメールを移動する 次のフォルダにメールを移動する 次のフォルダにメールをコビーする 受信トレイ 下書き 送信済みアイテム 迷惑メール ごみ箱 保存フォルダー

| (1) | 次のフォルダにメールを移動する                                                                                        | 条件に該当したメールを指定したフォルダに移<br>動します。                                                          |
|-----|----------------------------------------------------------------------------------------------------|-----------------------------------------------------------------------------------------|
| (1) | 次のフォルダにメールをコピーする                                                                                       | 条件に該当したメールを指定したフォルダにコ<br>ピーします。                                                         |
| (2) | 選択したフォルダに(1)で設定した処理<br>初期フォルダは、ウェブメールにログイ<br>初期フォルダには「受信トレイ」「下書<br>存フォルダ」の6つのフォルダがありま<br>ここの一覧に表示されます。 | 里が実行されます。<br>℃した際に自動作成されます。<br>き」「送信済みアイテム」「迷惑メール」「ごみ箱」「保<br>₅すが、ユーザーが自分で作成したフォルダがある場合は |

パターン2:次のアドレスにメールを転送する(転送後サーバーに残さない / 残す) (1) (2)

| 次のアドレスにメールを転送する(転送後サーバーに残さない) | 追加  削除 |
|-------------------------------|--------|
| 次のアドレスにメールを転送する(転送後サーバーに残す)   |        |

| (1) | 次のアドレスにメールを転送する<br>(転送後サーバーに残さない) | 条件に該当したメールを転送します。<br>転送したメールはサーバーから削除します。<br>転送したメールはごみ箱には入らず、サーパーから削除<br>されますのでご注意ください。 |  |
|-----|-----------------------------------|------------------------------------------------------------------------------------------|--|
|     | 次のアドレスにメールを転送する<br>(転送後サーバーに残す)   | 条件に該当したメールを転送します。<br>転送したメールをサーバーに残す設定です                                                 |  |
| (2) | 転送するメールの送り先のメールアドレスを入力します。        |                                                                                          |  |

パターン3:メールを破棄する

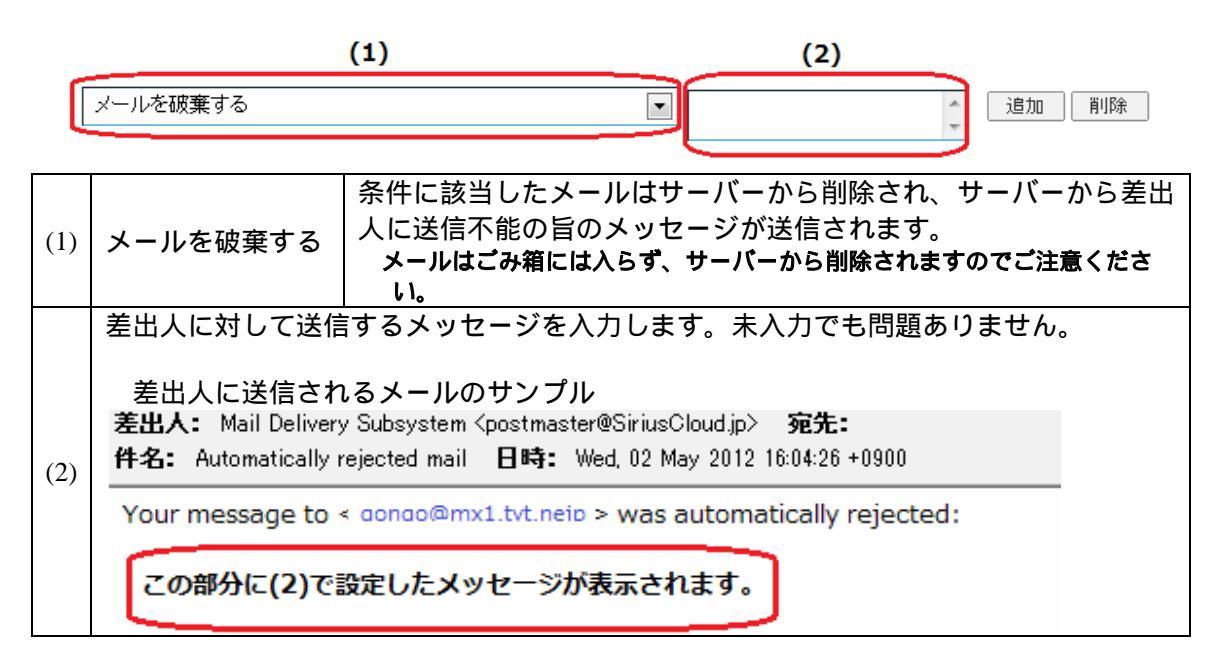

パターン4:バケーションメールを送信する

| (1) | バケーションメールを送信する                                     |                                                                                             |
|-----|----------------------------------------------------|---------------------------------------------------------------------------------------------|
| (2) | 本文<br>件名<br>受信者<br>mailbox@SiriusCloud.]<br>返送禁止期間 |                                                                                             |
| (1) | バケーションメールを送信する                                     | 条件に該当したメールにバケーションメールを送信<br>します。バケーションメールは、休暇中などのメー<br>ル返信が出来ない期間に、設定したメッセージを自<br>動返信する機能です。 |
|     | 本文                                                 | 自動返信するメールの本文を入力します。                                                                         |
|     | 件名                                                 | 自動返信するメールの件名を入力します。<br>件名は半角70文字、全角15文字以内の入力制限があります。                                        |
| (2) | 受信者                                                | メールアドレスを入力します。<br>入力したメールアドレス宛てのメールを受信した際<br>にバケーションメールが送信されます。                             |
|     | 返送禁止期間                                             | 1度送った相手に再送を行わないよう期間を設定し<br>ます。1~90日の間で半角の数字を入力します。                                          |

## パターン5:メールを削除する、ルール評価を停止する

| メールを削除する   | - | 追加 | 削除 |
|------------|---|----|----|
| メールを削除する   |   |    |    |
| ルール評価を停止する |   |    |    |
|            |   |    |    |

| メールを削除する   | 条件に該当したメール                      | <i>▶</i> をサーバーから削除       | します。                   |
|------------|---------------------------------|--------------------------|------------------------|
|            | メールはごみ箱には                       | t入らず、サーバーから              | 5削除されますのでご注意           |
|            | ください。                           |                          |                        |
| ルール評価を停止する | 複数のフィルター設                       | 定がある場合、上から               | ら順に適用されますが、ル           |
|            | ール評価の停止ルール                      | √に合致したメールに               | は、それ以下のフィルター           |
|            | の設定は実行されなく                      | なります。                    |                        |
|            | 【設定例】                           |                          |                        |
|            | ▶Ⅳ. ビルンコーゼーコンルターた2つ処守している場合に    |                          |                        |
|            | 下凶のようにユーリーフィルターを3つ設定している场台に     |                          |                        |
|            | ユーザーフィルター2で『ルール評価を停止する』を設定していると |                          |                        |
|            | 以後のユーザーフィルター3が実行されなくなります。       |                          |                        |
|            | 3-9-7+149-26                    | 「ルール評価を行まする」設定がある場合。     |                        |
|            | 218.2-6                         | 2152-06325               | Juke-mananer           |
|            | 2-9-2429-1                      | MRY5 MRY5                | ▲ 後先課をおける → 最大課を行ける    |
|            | 3-7-2(10-2                      | MATO HORTO               | 金 優先間をおける 🗢 優先期を下げる    |
|            | 2-9-2410-3                      | HRYS HRYS                | - BRARLITS - BRARETITS |
|            | 「ルール決議時止」のフィルタ                  | -ANERSTRUE - CAPERITERIE |                        |

(6)設定後、画面最下部にある[保存する]ボタンをクリックします。

| ユーザーフィルターの  | 新規作成                                                                                                    |
|-------------|----------------------------------------------------------------------------------------------------|
| フィルターの名前    | ユーザーフィルター1                                                                                                    |
| 8-8の通用条件    | ● 以下のレームのメデオカカバー県 で 以下のレームの食のに一根 で 食気のメームに膨脹                                                                                                    |
| 述信者 (nom) か | ■ umpie@mailtyt.me.tp と一般する ● atta i #da                                                                                                    |
| 新用品件の出版     |                                                                                                    |
| 51-6 通用时間   | ④ 38時 ○ 時間指定 ○ ● 時日 ~ ○ ● 時日までの間 (単7時時ま開始時はは以大売、時やを読定して下売し)<br>※ 回時日~(17時日と注定した後点は、08000-00時~) 17時時に5時日までが1億時間とらけます。<br>※2時日~時日かご言う時5日11年また、1時間指定をしたい場高は、23時~28時のつけらう5時~-時のつけらざき2-3年回して下売し。 |
| 米行する防理の内容   | 上記の適用条件と適用時間に自動、たテームの時間の原因認知します。                                                                                                    |
| 次のフォルダにパール  | 249数する ● 保存フォルダー ● 図20 利用                                                                                                    |
| 新展条件の適加     |                                                                                                    |

#### ユーザーフィルターの適用順の変更

ユーザーフィルターは、上から順番に適用されます。

優先順位は、ユーザーフィルター画面右端の「優先度を上げる」、「優先度を下げる」で操作 します。優先度を上げる場合は、該当フィルター名の「優先度を上げる」、 下げる場合は、該 当フィルター名の「優先度を下げる」をクリックします。

『ルール評価を停止する』が設定されていると、そのフィルター以下の設定は適用されませんのでご注意ください。

設定後、画面最下部にある[保存する]ボタンをクリックします。

| ユーザーフィルター  | ユーザーフィルターは、迷惑メールフィルターを通過したメールに適用されます。 |             |                     |  |
|------------|---------------------------------------|-------------|---------------------|--|
| フィルタ       | 9—名                                   | フィルターの編集/削除 | フィルターの適用順の変更        |  |
| ユーザーフィルター1 |                                       | 編集する 削除する   | 👍 優先度を上げる 🔫 優先度を下げる |  |
| ユーザーフィルター2 |                                       | 編集する 削除する   | 👍 優先度を上げる 🔫 優先度を下げる |  |
| ユーザーフィルター3 |                                       | 編集する 削除する   | 👍 優先度を上げる 🔫 優先度を下げる |  |
| 新規フィルターの追加 |                                       |             |                     |  |

#### ユーザーフィルターの編集と削除

設定したフィルター設定を編集したい場合は、該当フィルターの[編集する]ボタンをクリック します。

不要なフィルター設定を削除したい場合は、該当のフィルターの[削除する]ボタンをクリックし、画面最下部にある[保存する]ボタンをクリックします。

[保存する]ボタンをクリックしないと、削除されませんのでご注意ください。

| ユーザーフィルター  | ユーザーフィルターは、 | ユーザーフィルターは、迷惑メールフィルターを通過したメールに適用されます。 |                     |  |
|------------|-------------|---------------------------------------|---------------------|--|
| フィル        | ター名         | フィルターの編集/削除                           | フィルターの通用順の変更        |  |
| ユーザーフィルター1 |             | 編集する 削除する                             | 👍 優先度を上げる 🤜 優先度を下げる |  |
| ユーザーフィルター2 |             | 編集する 削除する                             | 👍 優先度を上げる 🔷 優先度を下げる |  |
| ユーザーフィルター3 |             | 編集する 削除する                             | 👍 優先度を上げる 🔫 優先度を下げる |  |
| 新規フィルターの追加 | ]           |                                       | )                   |  |

# Myホームページ

「Myホームページ」タブをクリックする事で、ウェブサービスの設定画面が表示されます。 弊社とウェブサービスのご契約を頂いている場合に、「Myホームページ」タブが表示されます。

#### Myホームページ画面構成

Myホームページ画面では、設定変更可能な「ウェブアカウント一覧」が表示されます。

| 262 CACAYE                                                       |                                     |          | D5423-4-            | gongo@mx13vLac-doms.gr 027701 |
|------------------------------------------------------------------|-------------------------------------|----------|---------------------|-------------------------------|
|                                                                  | メールサービス                             | My8-44-9 |                     |                               |
| 2-7-2-8 · My4-64-9                                               |                                     |          |                     | - Andreas                     |
| こちらに運動では、ウェブアカウントの状態電話と設定を変更する<br>パスワードの変更やチィスク使用量の確認は8FTPログインのの | SCとができます。<br>の「操作」の項目の「編集する」ポタンから行う |          |                     |                               |
| ウェブアカウントー覧                                                       |                                     |          |                     |                               |
| (1823)221                                                        | - K9                                |          |                     | 31.00                         |
| gongo@wwwG.fvf.sc-demo.go                                        | 101                                 | 1011     | 2015-03-18 17:12:55 | 4875                          |
|                                                                  | 10 - 1                              | 6.010    |                     |                               |

| FTPアカウント | 割り当てられているウェブアカウントが表示されます。実際にFTPサーバー<br>に接続する場合はこの「FTPアカウント」で接続します。                                                                   |
|----------|----------------------------------------------------------------------------------------------------|
| 区分       | ウェブアカウントの区分が、「メイン」と「追加」の二種類で表示されます。<br>ごんごネットでは原則として「メイン」のアカウントのみウェブアカウント登録<br>可となっています。「追加」アカウントでウェブアカウントをご希望の場合はテレ<br>ビ津山までご相談下さい。 |
| 状態       | ウェブアカウントのステータスが「有効」と「停止中」の2種類で表示され<br>ます。アカウントを停止した場合「停止中」となります。                                                                     |
| 登録日      | ウェブアカウントの登録日時が、表示されます。                                                                                                    |
| 操作       | [編集する]ボタンを押すと、アカウントの詳細設定の確認や変更画面が開き<br>ます。                                                                                           |

#### アカウント詳細/設定

(1)設定の確認や変更を行いたいFTPアカウントの[編集する]ボタンをクリックします。

| FTPアカウント                  |     | 状態 | 登錄日                 |      |
|---------------------------|-----|----|---------------------|------|
| gongo@www3.tvt.sc-demo.jp | メイン | 有効 | 2015-03-18 17:12:55 | 編集する |
| 1件 - 1件 / 全1件             |     |    |                     |      |

(2)「アカウント詳細/設定」画面は、以下の構成になっています。

| <u> </u>         | メールサービス ヨリネームページ                     |           |
|------------------|--------------------------------------|-----------|
| 二条・制また二ムニーン・アカラン | (計畫)時間                               | 10 June 1 |
| (IFTDOA          | gongo                                |           |
| 8.9              | M2                                   |           |
| Ox JULIA CON     | http://www.ii.htt.sc.demo.go/-gongo/ |           |
| 9+20942          | 100MB                                |           |
| 使用中              | 40 <u>H</u> 0%                       |           |
| ut m             | 有20                                  |           |
| 「TPサーバー(本スト名     | ttp2.tvt.sc-demo.jp                  |           |
| アクセスカウンター課業      | 7063792-0-008                        |           |
|                  | 2 mm                                 |           |

#15

| FTPアカウント      | 現在の操作対象のFTPアカウントを表示します。                                                  |
|---------------|--------------------------------------------------------------------------|
| 区分            | ウェブアカウントの区分が、「メイン」と「追加」の二種類で表示されます。                                      |
| ウェブサイトURL     | アカウントに割り当てられているウェブサイトのURLが表示されます。                                        |
| ディスクサイズ       | アカウントに割り当てられているディスクサイズが表示されます。                                           |
| 使用率           | 現在のディスク使用率を数字とグラフで表示します。                                                 |
| 状態            | アカウントのステータスが「有効」と「停止中」の2種類で表示されます。                                       |
| FTPサーバー(ホスト名) | FTP接続する際のサーバーアドレスが表示されます。                                                |
| アクセスカウンター設定   | [アクセスカウンター設定]ボタンを押すと、JavaScript(テキスト)と画像形式<br>が選択できる簡易アクセスカウンターの設定ができます。 |
| フォームメール       | [設置方法]ボタンを押すと、問い合わせフォーム(メール送信CGI)の解説ページが表示されます。                          |

## アクセスカウンター設定

アクセスカウンターをウェブサイトに設置する事で訪問者数のカウントが行えます。 JavaScriptカウンターと画像カウンターの2種類のカウンターを用意しております。

(1)アカウント詳細/設定画面の[アクセスカウンター設定]のボタンをクリックします。

|                                      | 7-89-63 W8-64-9                       |  |
|--------------------------------------|---------------------------------------|--|
| NUMBER OF STREET                     | away                                  |  |
| TIPPRODE                             | gongo                                 |  |
| 8.9                                  | 112                                   |  |
| 0x39-0100                            | titte mered) tet as denno gal-gongori |  |
| 9425942                              | 1001/8                                |  |
| 10.00 0                              | 462                                   |  |
| 40 M                                 | *0                                    |  |
| 1109-11-(\$3).6)                     | that tet service pr                   |  |
| 79世スカウンター課業                          | 72年2月5/2-朝鮮                           |  |
| The Designation of the Second Second | 11mm                                  |  |

(2)別ウィンドウで、アクセスカウンター生成エンジンが表示されます。 設置するカウンター種別、フォント設定等を設定します。

画面は、以下の4つの部分から構成されています。(下図はJavaScriptカウンターの例となります。)

| カシント言の確認ノ編集                                                                                                    |                                                                                                    |
|----------------------------------------------------------------------------------------------------|----------------------------------------------------------------------------------------------------|
| コーザー和1999年時1月1日<br>用点がたいませい<br>1029年時日末年1月21日、上記1日前後年入<br>カルマイドの天年1月1日、上記1日前後年入<br>カルマイドの天年1月1日、上記1日前後年入<br>カルマイドの天年1月1日、日日<br>11日、日日、日日、日日、日日、日日、日日、日日、日日、日日、日日、日日、日日、                                                                                                    | a                                                                                                    |
| サウンターの東京スタイル変更                                                                                                    |                                                                                                    |
| 9009- <b>85</b> (2)<br># Janding(100/9-                                                                                                    |                                                                                                    |
| 0 藤市50.9-<br>D+2/4 観列                                                                                                    | JUC20100 (4)                                                                                                    |
| * 7.45/2 - 12445786<br>① * 17 - 12445786<br>② * 1 7 - 12445786<br>③ * 1 7 - 12445786<br>③ * 1 7 - 2 - 12445786<br>③ * 12457<br>④ * 12457<br>④ * 12457<br>④ * 12457<br>④ * 12457<br>④ * 12457<br>⑤ * 12457<br>⑤ * 12457<br>⑤ * 12457<br>⑤ * 12457<br>⑤ * 12457<br>⑤ * 12457<br>⑤ * 12457<br>⑤ * 12457<br>⑤ * 12457<br>⑤ * 12457<br>⑤ * 12457<br>⑤ * 12457<br>⑤ * 12457<br>⑤ * 12457<br>⑤ * 12457<br>⑤ * 12457<br>⑤ * 12457<br>⑤ * 12457<br>⑤ * 12457<br>⑤ * 12457<br>⑧ * 12457<br>⑧ * 12457<br>◎ * 12457<br>◎ * | 1 11日2日 トランノターの新田子ノフルビオ・<br>THISIDE<br>THISIDE<br>TH |
| <ul> <li>Rpt</li> <li>10pt</li> <li>10pt</li> <li>10pt</li> <li>11pt</li> <li>11pt</li> </ul>                                                                                                    |                                                                                                    |
| <ul> <li>160</li> <li>表示パターン</li> </ul>                                                                                                    |                                                                                                    |
| ■ / (3-2)1<br>① / (3-2)2<br>② / (3-2)4<br>③ / (3-2)4<br>④ / (3-2)4                                                                                                    |                                                                                                    |

| (1) | カウント数の確認/編集 | 現在のカウント数が表示されています。<br>任意の数値を入力し、[カウント数の変更]ボタンを押す事で<br>カウント数を変更する事も可能です。                                                                                                    |
|-----|-------------|----------------------------------------------------------------------------------------------------|
| (2) | カウンター種別     | JavaScript、画像カウンターを選択します。                                                                                                    |
| (3) | 表示設定        | フォントや、桁数、パターンの設定画面が表示されます。<br>カウンター種別で「画像カウンター」を選択した場合は、画像一<br>覧から選択したカウンターが表示されます。<br>123455789<br>0123455789<br>0123456789<br>0123456789 |
| (4) | プレビューとHTML  | (2)と(3)で選択したカウンター設定のプレビューとHTMLコ<br>ードが表示されます。                                                                                                    |

(3)カウンターを設置したいWEBページの任意の場所に、(4)のボックス内に表示された HTMLコードをコピー、貼り付けする事で、アクセスカウンターが表示されます。 フォームメール

フォーム設置に必要な説明とサンプルコードが記載されたページが表示されます。

(1)アカウント詳細/設定画面の[設置方法]のボタンをクリックします。

| FTPアカウント      | gongo                              |
|---------------|------------------------------------|
| 区分            | メイン                                |
| ウェブサイトURL     | http://www3.tvt.sc-demo.jp/~gongo/ |
| ディスクサイズ       | 100MB                              |
| 使用率           | 4KB0%                              |
| 状態            | 有効                                 |
| FTPサーバー(ホスト名) | ftp2.tvt.sc-demo.jp                |
| アクセスカウンター設定   | アクセスカウンター設定                        |
| フォームメール       | 設置方法                               |

(2)フォーム設置に必要な説明と、サンプルコードが記載されたページが表示されます。

| <b>■■■</b> フォーム | 設置方法■■■ |
|-----------------|---------|
|-----------------|---------|

| ホームページ上で必要事項を入力して、送信ボタンで一発送信!<br>指定のメールアドレスへ、簡単に送信できるフォームの設置方法です。 |
|-------------------------------------------------------------------|
| (下の画像は、フォームの一例です)                                                 |
| ク前                                                                |

| 石則:      |  |
|----------|--|
| メールアドレス: |  |
| タイトル:    |  |
| コメント:    |  |
| 送信       |  |

#### <<<< フォーム 設置の手順 >>>>

- 1) まずHTMLで、フォームの骨組みを記述します。
  - 例)上記のフォーム例をタグで記述したものが、以下のHTMLです。 (便宜上、行頭に#番号をふっていますが、ファイルを作成する際は「#01」などの番号は不要となります。)

2) では、一行ずつ内容を見ていきましょう。